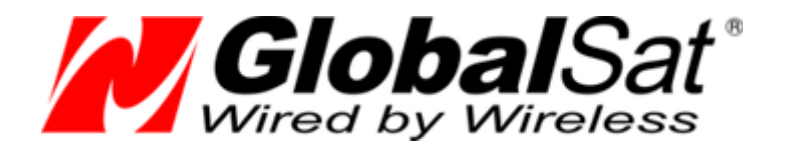

# Автомобильный GSM/GPRS/SMS трекер GlobalSat TR-600/TR-600 GLONASS

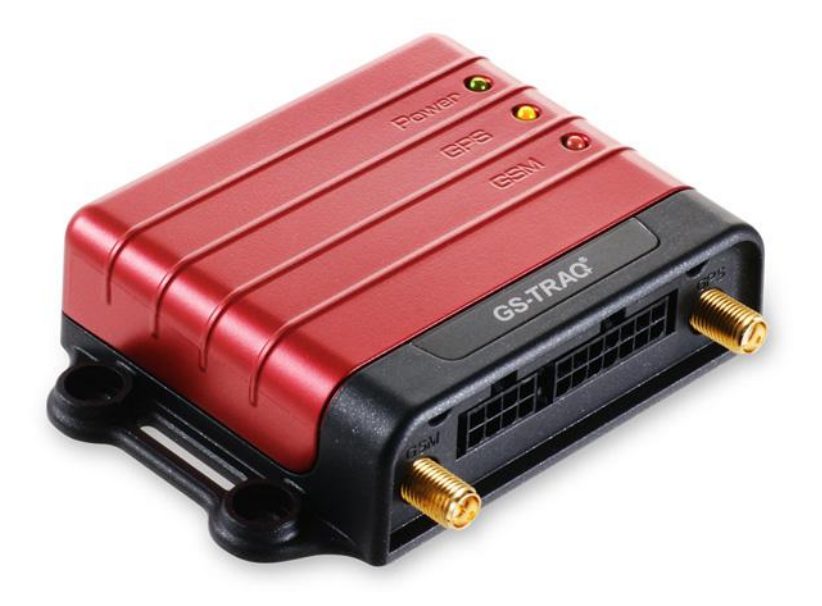

# Руководство пользователя

Версия 1.13

2008-2012 © ООО «ГлобалСат»

#### Содержание

| 1 | Вве, | дение                                                             | 4    |
|---|------|-------------------------------------------------------------------|------|
|   | 1.1  | Основные сведения                                                 | 5    |
|   | 1.2  | Особенности                                                       | 6    |
|   | 1.3  | Технические характеристики                                        | 7    |
|   | 1.4  | Комплект поставки                                                 | 9    |
|   | 1.5  | Внешний вид                                                       | 10   |
|   | 1.6  | Светодиодные индикаторы                                           | 11   |
|   | 1.7  | Интерфейсные кабели                                               | 12   |
|   | 1.8  | Функциональная схема                                              | 14   |
| 2 | Исп  | ользование трекера                                                | 15   |
|   | 2.1  | Выбор и подготовка SIM-карты                                      | 15   |
|   | 2.2  | Установка SIM-карты                                               | 16   |
|   | 2.3  | Подключение антенн GPS и GSM                                      | 17   |
|   | 2.4  | Подключение кнопки SOS                                            | 18   |
|   | 2.5  | Подключение бортового питания и общего провода                    | 18   |
|   | 2.6  | Подключение контроля зажигания (АСС)                              | 18   |
|   | 2.7  | Подключение совместимого, аналогового оборудования                | 19   |
|   | 2.8  | Подключение комплекта громкой связи                               | 19   |
|   | 2.8. | 1 Настройка трекеров TR-600 / TR-600 GLONASS для работы с комплен | стом |
|   | гром | ікой связи                                                        | 20   |
|   | 2.9  | Общие рекомендации по установке трекеров TR-600 / TR-600 GLONASS  | 22   |
| 3 | Hac  | тройка трекера                                                    | 22   |
|   | 3.1  | Программа «TR-600 Config Tool»                                    | 23   |
|   | 3.2  | Настройка трекера с помощью SMS-сообщений                         | 25   |
| 4 | Под  | ключение внешних устройств к порту RS-232                         | 26   |
|   | 4.1  | Общее                                                             | 26   |
|   | 4.2  | Требования                                                        | 26   |
|   | 4.3  | Настройка порта трекера с помощью программы Config Tool           | 27   |
|   | 4.4  | Настройка порта трекера с помощью команд                          | 27   |
|   | 4.5  | Настройка с помощью программы Config Tool                         | 28   |
|   | 4.6  | Формат передаваемых данных                                        | 29   |
|   | 4.7  | Проверка трансляции данных                                        | 29   |
|   | 4.8  | Проверка программой Hyper Terminal                                | 30   |
|   | 4.9  | Параметры порта для работы с поддерживаемыми устройствами         | 30   |
| 5 | Web  | о-сервис мониторинга GPShome.ru                                   | 32   |
|   | 5.1  | Регистрация в сервисе GPShome.ru                                  | 32   |

|   | 5.2  | Регистрация GPS-трекера | 32 |
|---|------|-------------------------|----|
|   | 5.3  | Включение GPS-трекера   | 34 |
| 6 | Техн | ическая поддержка       | 35 |

# 1 Введение

Настоящее руководство определяет порядок подготовки, подключения и использования автомобильного трекера GlobalSat TR-600/TR-600 GLONASS.

Для обеспечения правильного функционирования, установка и настройка комплекта устройства должна осуществляться квалифицированными специалистами.

### 1.1 Основные сведения

Автомобильный GSM/GPRS/SMS трекер GlobalSat TR-600/TR-600 GLONASS (далее - трекер) — компактная многофункциональная коммуникационная платформа, обеспечивающая контроль за местоположением и состоянием транспортных средств и их грузов. Устройство сочетает в себе высокочувствительный GPS-приёмник, четырёхдиапазонный GSM-модуль и контроллер.

Трекер может сохранять в памяти и/или передавать по каналам сотовой связи (SMS/TCP/UDP/HTTP) в режиме реального времени данные о местоположении транспортного средства и состоянии установленных на нём датчиков (дискретных и аналоговых).

Данные, полученные на сервере (например, <u>www.gpshome.ru</u>), могут быть отображены на карте и использованы для анализа, обработки и принятия оперативных решений.

#### Области возможного применения:

- Охранные агентства
- Диспетчеризация транспорта в автопарке
- Дальнобойщики
- Мобильные рабочие бригады
- Автомобили
- Ценные грузы
- Дорогое оборудование
- Суда и речной транспорт

### 1.2 Особенности

- Онлайн мониторинг позиции и состояния транспортного средства
- Четырёхдиапазонный модем Telit GE865-QUAD 850/900/1800/1900 МГц
- Высокочувствительный GPS-чипсет SiRFstarIII (TR-600) или NV08C (TR-600 GLONASS)
- Отправка отчётов по каналам TCP/HTTP/UDP/SMS
- Удалённая настройка по SMS или GPRS
- Гибко настраиваемые форматы отчётов и режимы работы
- Гибкая система событий и действий
- 3 дискретных выхода, 5 дискретных входов (включая SOS и ACC), 1 аналоговый вход, 1 серийный порт (подключение к ПК)
- Функция даталоггера на 50 000 точек (зависит от прошивки)
- Функция аварийного буфера на 7 000 точек (накопление данных при отсутствии связи)
- Передача Cell ID (определение местоположения по базовым станциям GSM при отсутствии сигнала GPS)
- Подключение внутренней резервной Li-lon (опция) аккумуляторной батареи
- Подключение внешней резервной свинцово-кислотной аккумуляторной батареи (в комплект не входит)
- Функция голосового мониторинга
- Датчик вибрации
- Одометр
- 4 счётчика
- 4 таймера
- Система Geofence
- Сигнализирование о превышении скорости, отключении антенны, включении/отключении зажигания (ACC), отключении основного питания, снижении напряжения основного питания, о срабатывании дискретных датчиков
- 3 светодиодных индикатора (питание, GPS, GSM)
- Выносная кнопка SOS (опция)
- Двухсторонняя громкая связь с водителем (опция)

Внимание! Компания «GlobalSat Technology Corporation» сохраняет за собой право вносить изменения в указанные сведения или технические характеристики без предварительного уведомления.

### 1.3 Технические характеристики

| Система:               |                                                                               |
|------------------------|-------------------------------------------------------------------------------|
| цп                     | ARM-based 32-bit MCU                                                          |
| Память                 | 32 Mb                                                                         |
| GSM-модем:             |                                                                               |
| Модель                 | Telit GE865-QUAD                                                              |
| Диапазон               | GSM 850/900/1800/1900 МГц                                                     |
| Гнездо антенны         | RP-SMA-M                                                                      |
| GSM-антенна:           | штыревая угловая (75 мм), разъем RP-SMA-F или выносная с длиной<br>кабеля 3 м |
| GPS-модуль:            |                                                                               |
| Чипсет                 | SiRFstarIII (TR-600) или NV08C-CSM (TR-600 GLONASS)                           |
| Частота                | L1, 1575.42 МГц (TR-600) или                                                  |
|                        | GPS 1575,42 МГц + ГЛОНАСС 1597,5 1609.5 МГц (TR-600G)                         |
| Количество каналов     | 20 (TR-600) или 32 (TR-600 GLONASS)                                           |
| Гнездо антенны         | SMA-F                                                                         |
| GPS-антенна:           | выносная, длина кабеля - 5 метров, разъём SMA-M                               |
| Точность GPS:          |                                                                               |
| Плановые координаты    | 10 м, 95%                                                                     |
| Определение скорости   | 0.1 м/сек, 95%                                                                |
| Определение времени    | 1 мкс, синхронизация по атомным часам GPS спутников                           |
| Датум                  | WGS-84                                                                        |
| Время захвата позиции: |                                                                               |
| Обновление данных      | 0.1 сек.                                                                      |
| Горячий старт          | 1 сек., в среднем                                                             |
| Тёплый старт           | 38 сек., в среднем                                                            |
| Холодный старт         | 42 сек., в среднем                                                            |
| Ограничения:           |                                                                               |
| Максимальная высота    | До 18 000 м (60000 футов)                                                     |
| Максимальная скорость  | До 515 м/с (1000 узлов)                                                       |

| Максимальная вибрация        | 20 м/сек3                                                         |
|------------------------------|-------------------------------------------------------------------|
| Максимальное ускорение       | До 4g                                                             |
|                              |                                                                   |
| Входы:                       |                                                                   |
| Дискретные                   | 5                                                                 |
| • SOS                        | 1, активный уровень низкий                                        |
| • АСС (зажигание)            | 1, активный уровень высокий                                       |
| • DIN                        | 2, активный уровень низкий                                        |
| • DIN                        | 1, активный уровень высокий                                       |
| Аналоговые                   | 1 (диапазон напряжений 0 ~ 28 В)                                  |
| Последовательные             | 1 (RS-232, 115200 bps) – подключение к ПК                         |
|                              |                                                                   |
| Выходы:                      |                                                                   |
| Дискретные                   | 3 (максимальный ток 300 мА, активный уровень низкий)              |
| Возможности:                 |                                                                   |
| Датчик вибрации              | есть                                                              |
| Даталоггер                   | 50 000 точек                                                      |
| Аварийный буфер              | 3 000 точек                                                       |
| Одометр                      | есть                                                              |
| Счётчики                     | 4                                                                 |
| Таймеры                      | 4                                                                 |
| Сигнализация                 | зажигание, снятие внешнего питания, снижение напряжения резервной |
|                              |                                                                   |
| Характеристики окружающей о  | среды:                                                            |
| Температура эксплуатации     | - 30° ~ + 80°С (без внутренней резервной батареи)                 |
| Температура хранения         | - 40° ~ + 85°C                                                    |
| Влажность                    | 5 - 95%, не конденсированная                                      |
| Питание:                     |                                                                   |
| Внешнее питание              | 12 - 24 B                                                         |
| Внешнее резервное питание    | 12 - 24 В. свинцово-кислотный аккумулятор                         |
| Внутренняя резервная батарея | 800 мАч, 3.7 В, Li-Ion (опция)                                    |
|                              |                                                                   |
| Физические характеристики:   |                                                                   |
| Габариты                     | 98 х 65 х 22 мм                                                   |
| Macca                        | 62 г                                                              |
| Светодиодная индикация       | наличие питания, статус GPS, статус GSM                           |
| Подключение к ПК             | Кабель RS-232 (DB9)                                               |

### 1.4 Комплект поставки

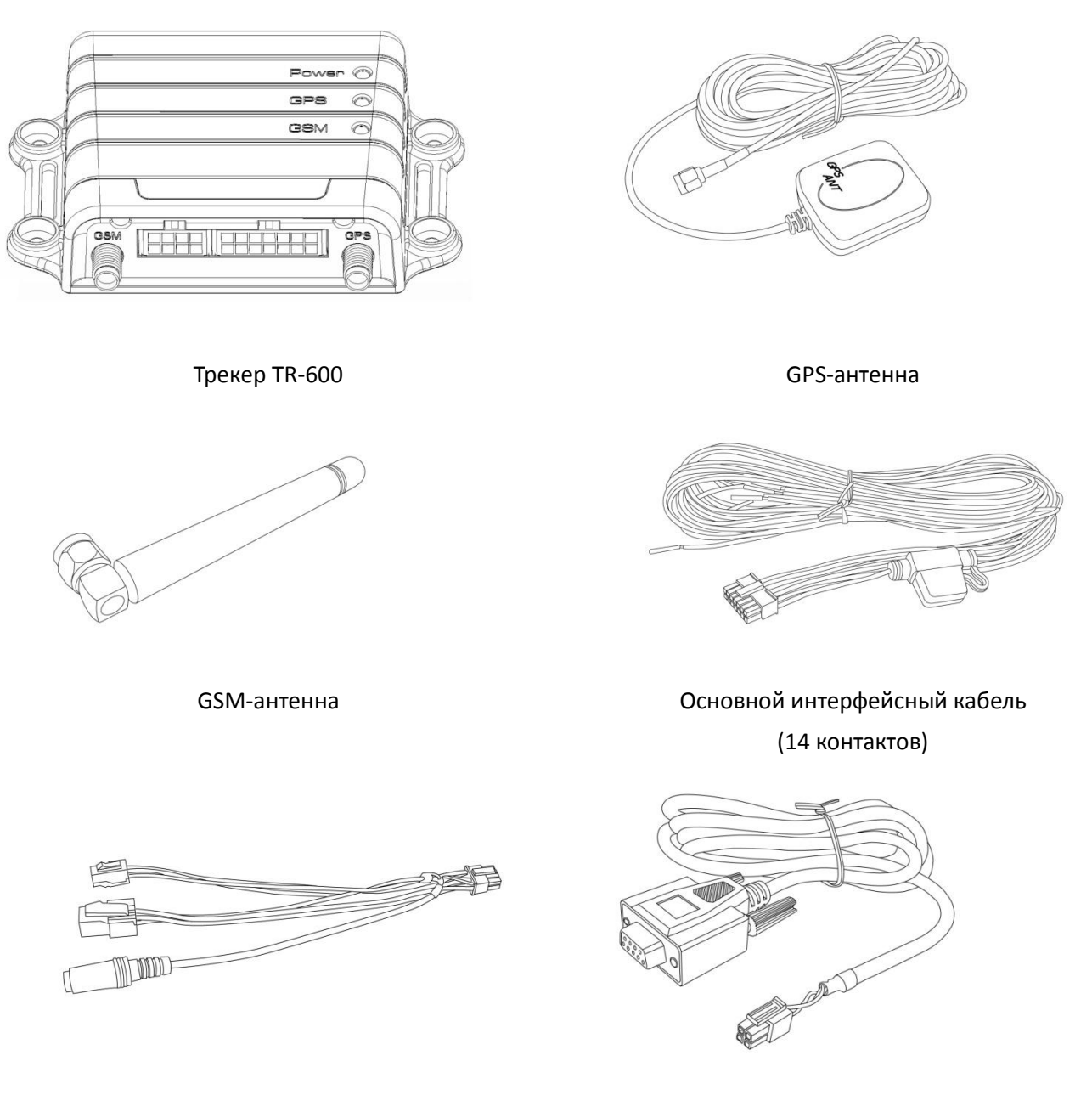

Дополнительный интерфейсный кабель (8 контактов)

Кабель RS-232 (опция)

### 1.5 Внешний вид

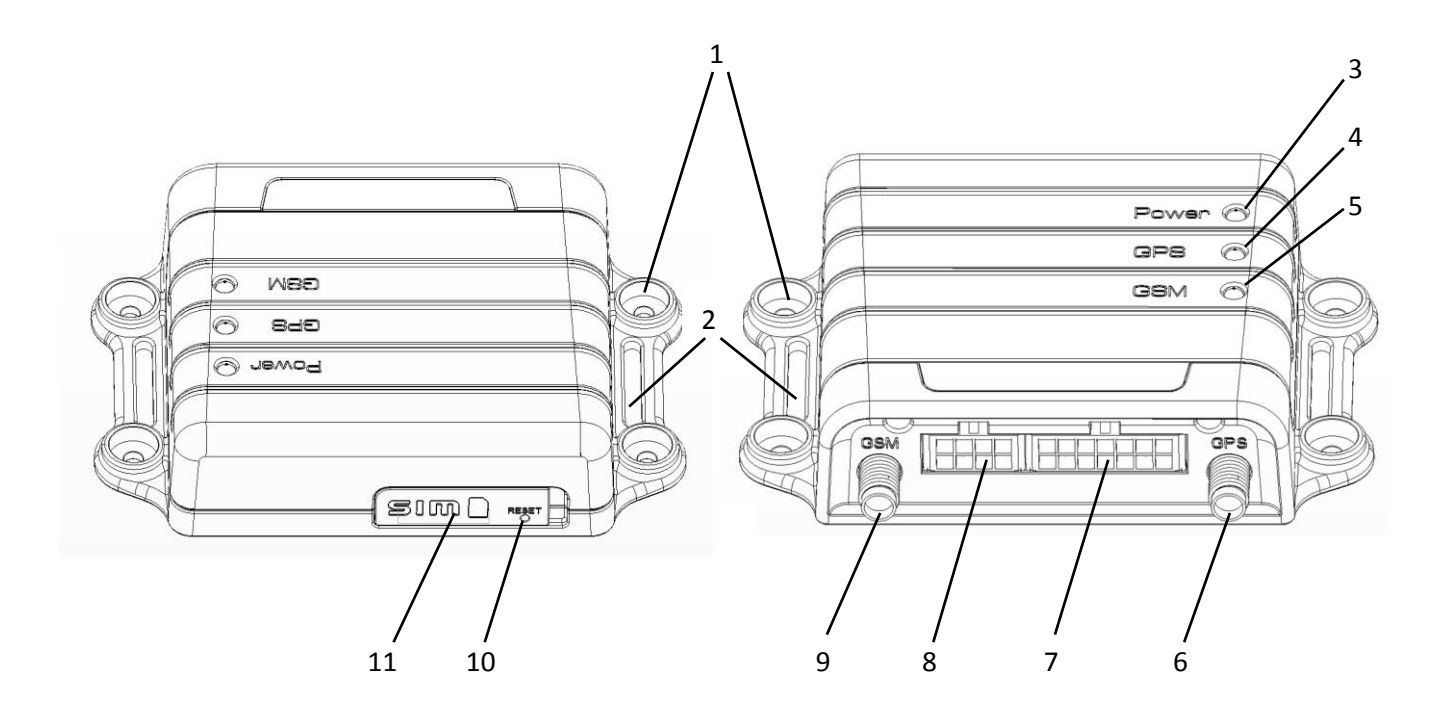

- **1.** Отверстия для крепежа, Ø3 мм
- 2. Проушины для крепления стяжками
- 3. Индикатор питания
- 4. Индикатор GPS
- 5. Индикатор GSM
- 6. Гнездо антенны GPS (SMA-F)
- 7. Основной интерфейсный разъём
- 8. Дополнительный интерфейсный разъём
- 9. Гнездо антенны GSM (RP-SMA-M)
- 10. Кнопка Reset
- 11. Гнездо SIM-карты

### 1.6 Светодиодные индикаторы

#### Индикатор питания (Красный):

| Состояние | Не горит              | Горит постоянно                              |
|-----------|-----------------------|----------------------------------------------|
| Значение  | Отсутствует питание.  | Бортовое или резервное питание присутствует. |
|           | Устройство отключено. | Устройство включено.                         |

#### Индикатор GPS (Жёлтый):

| Состояние | Не горит                  | Мигает часто (1 раз в  | Мигает редко (1 раз в 3 |
|-----------|---------------------------|------------------------|-------------------------|
|           |                           | секунду)               | секунды)                |
| Значение  | GPS-приёмник отключён     | GPS-приёмник включён,  | GPS- приёмник включён,  |
|           | (в соответствии с текущим | позиция не определена. | позиция определена.     |
|           | режимом работы).          |                        |                         |

#### Индикатор GSM (Зелёный):

| Состояние | Не горит               | Мигает часто (1 раз в       | Мигает редко (1 раз в 3 |
|-----------|------------------------|-----------------------------|-------------------------|
|           |                        | секунду)                    | секунды)                |
| Значение  | GSM-модем отключён (в  | Поиск сотовой сети.         | GSM-модем в рабочем     |
|           | соответствии с текущим | Регистрация в сотовой сети. | режиме.                 |
|           | режимом работы).       | Проблемы со связью          |                         |
|           |                        | (SIM-карта неактивна,       |                         |
|           |                        | SIM-карта неисправна)       |                         |

### 1.7 Интерфейсные кабели

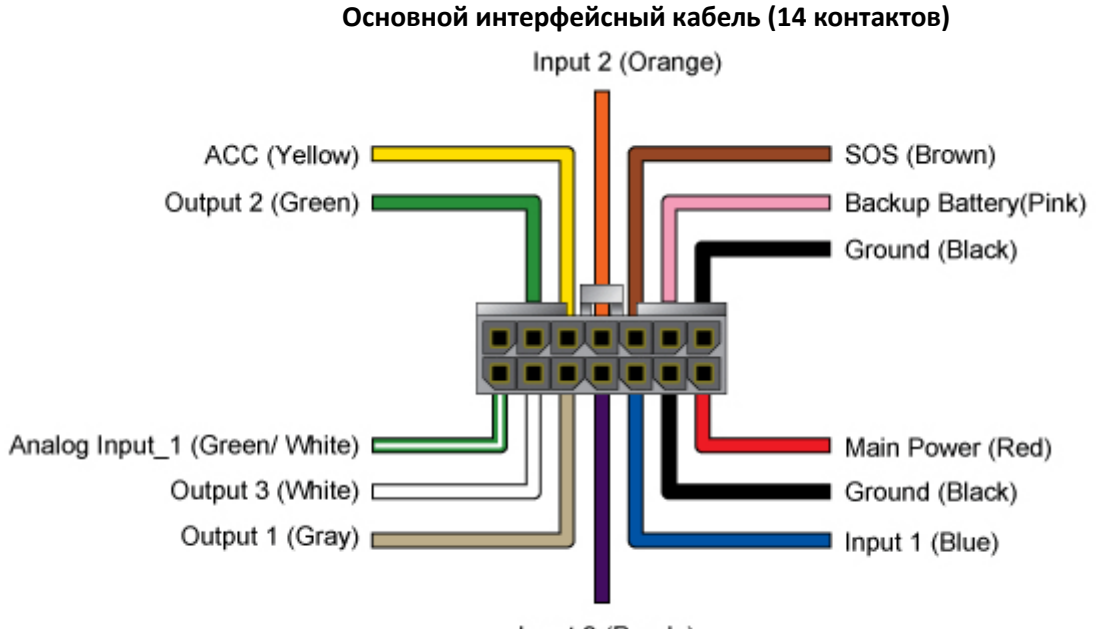

Input 3 (Purple)

| Цвет провода    | Описание                                     |
|-----------------|----------------------------------------------|
| Зелёный с белым | Аналоговый вход (0 ~ 28 В)                   |
| Белый           | Дискретный выход 3 (активный уровень низкий) |
| Серый           | Дискретный выход 1 (активный уровень низкий) |
| Фиолетовый      | Дискретный вход 3 (активный уровень высокий) |
| Синий           | Дискретный вход 1 (активный уровень низкий)  |
| Чёрный          | Общий                                        |
| Красный         | + Бортового питания 12/24 В                  |
| Зелёный         | Дискретный выход 2 (активный уровень низкий) |
| Жёлтый          | Зажигание АСС (активный уровень высокий)     |
| Оранжевый       | Дискретный вход 2 (активный уровень низкий)  |
| Коричневый      | Кнопка SOS (активный уровень низкий)         |
| Розовый         | + Внешней резервной батареи 12/24 В          |
| Чёрный          | Общий                                        |

#### Дополнительный интерфейсный кабель (8 контактов)

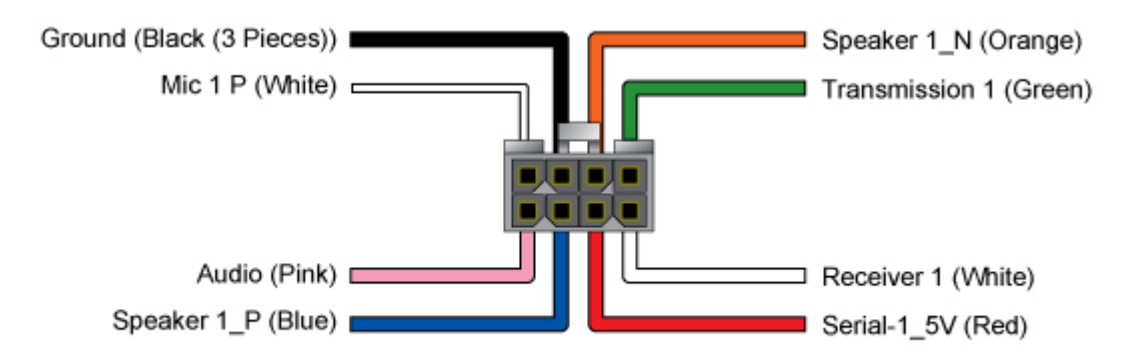

| Цвет провода | Описание                                    |
|--------------|---------------------------------------------|
| Розовый      | Вывод +5 В для аудиосистемы                 |
| Синий        | Динамик (плюс)                              |
| Красный      | Вывод +5 В для устройства на серийном порту |
| Белый        | Серийный порт RX                            |
| Белый        | Микрофон 1                                  |
| Чёрный       | Общий                                       |
| Оранжевый    | Динамик (минус)                             |
| Зелёный      | Серийный порт ТХ                            |

### 1.8 Функциональная схема

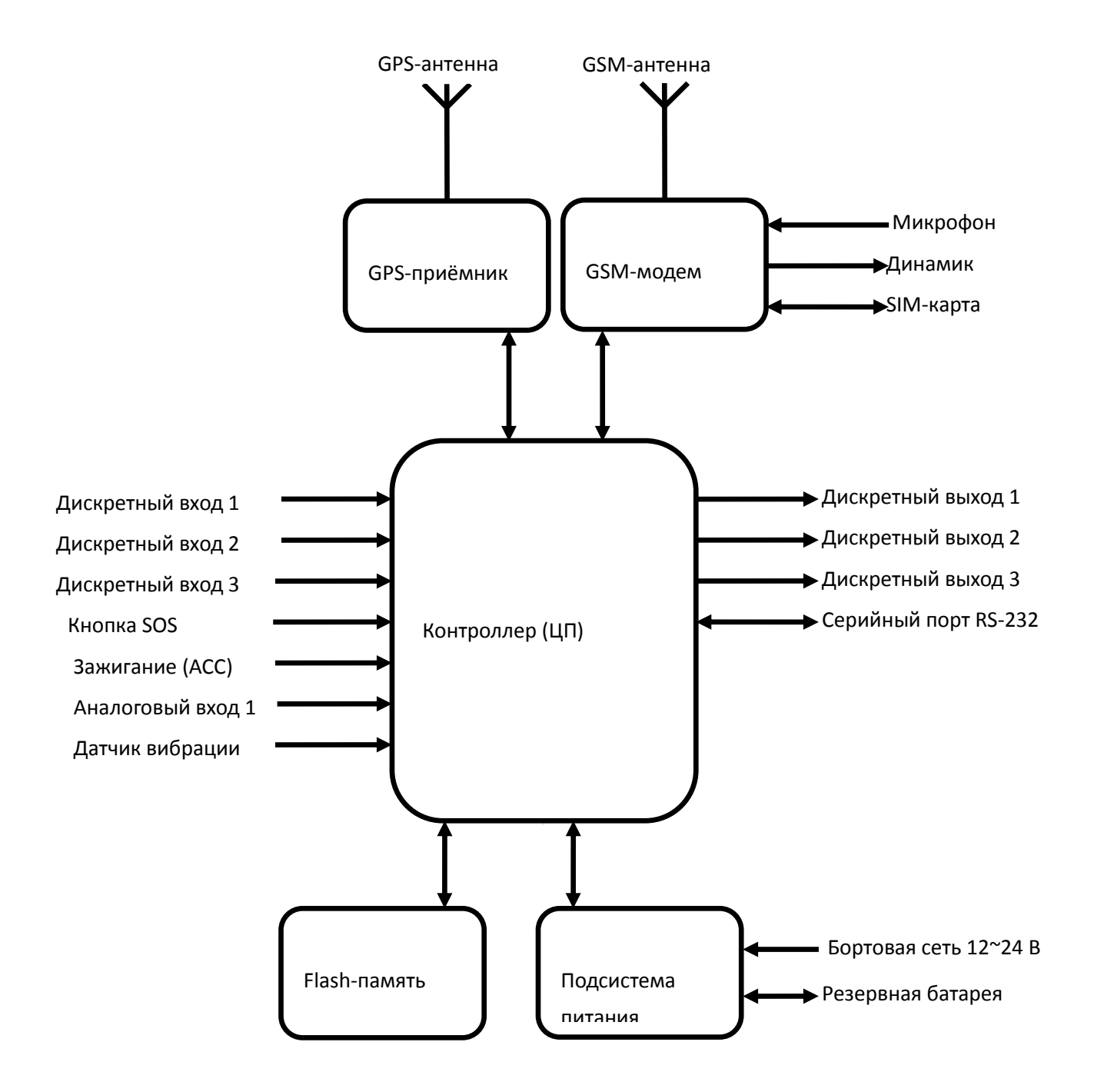

# 2 Использование трекера

### 2.1 Выбор и подготовка SIM-карты

Для работы трекера необходимо использовать SIM-карту оператора сотовой сети GSM с активированными услугами голосовой связи (при необходимости), передачи SMS-сообщений и пакетной передачи данных (GPRS).

Для оптимального расходования средств выбирайте тариф с наименьшей стоимостью 1 Мб GPRS-трафика и минимальным округлением GPRS-сессии (1-2 кБ). Для оператора «МТС» это тариф «Коннект-4», для «Билайн» - тариф «Клик».

Если транспортное средство с установленным на нём трекером будет перемещаться за пределы страны, заранее позаботьтесь об активации роуминга.

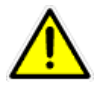

Внимание! Перед установкой SIM-карты, снимите на ней защиту PIN-кодом. Это можно сделать, вставив SIM-карту в мобильный телефон.

Проверьте работоспособность SIM-карты в телефоне, совершив исходящий вызов и открыв какую-либо web-страницу по GPRS. Некоторые SIM-карты необходимо активировать перед первым использованием. Подробную информацию о процедуре активации вы можете уточнить у оператора сотовой связи. Убедитесь, что баланс средств на SIM-карте достаточен для её использования.

Внимание! Для корректной работы трекера необходимо изменить список услуг для устанавливаемой SIM-карты. Отключите услуги голосовой почты, удержания вызова и перенаправления звонков.

Например, для SIM-карт оператора «MTC» также необходимо:

#### Удалить услуги:

- Вам звонили!
- Автоинформирование о балансе через SMS
- Доступ без настроек
- GOODOK

#### Подключить услуги:

- Запрет SMS-информирования о платеже
- Запрет приема информационных SMS и SMS/MMS с сайта MTC

Для SIM-карт другого оператора действуйте по аналогии.

### 2.2 Установка SIM-карты

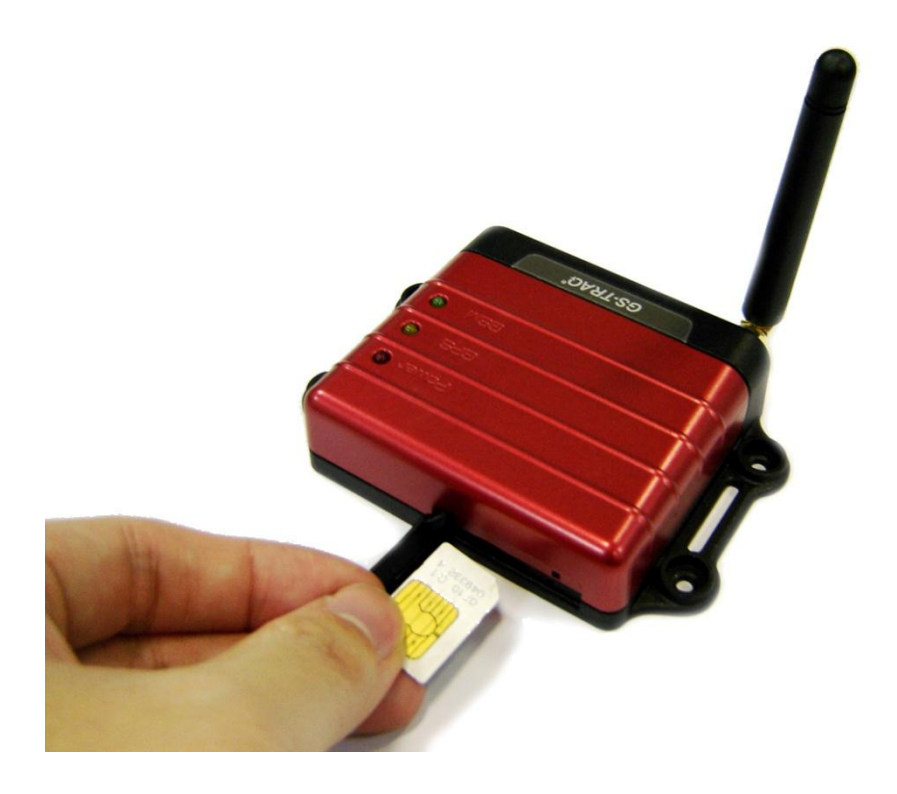

Откройте резиновую заглушку разъёма SIM-карты на корпусе трекера. Установите SIM-карту в слот как показано на фото – металлическими контактами вверх, скошенным углом вперед. Чтобы извлечь SIM-карту, слегка нажмите на нее – карта выскочит из слота.

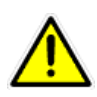

**Внимание!** При использовании тонкой SIM-карты и наличии сильной вибрации может происходить дребезг контактов SIM-карты. Для исключения этого наклейте на обратную сторону карты кусок изоляционной ленты.

### 2.3 Подключение антенн GPS и GSM

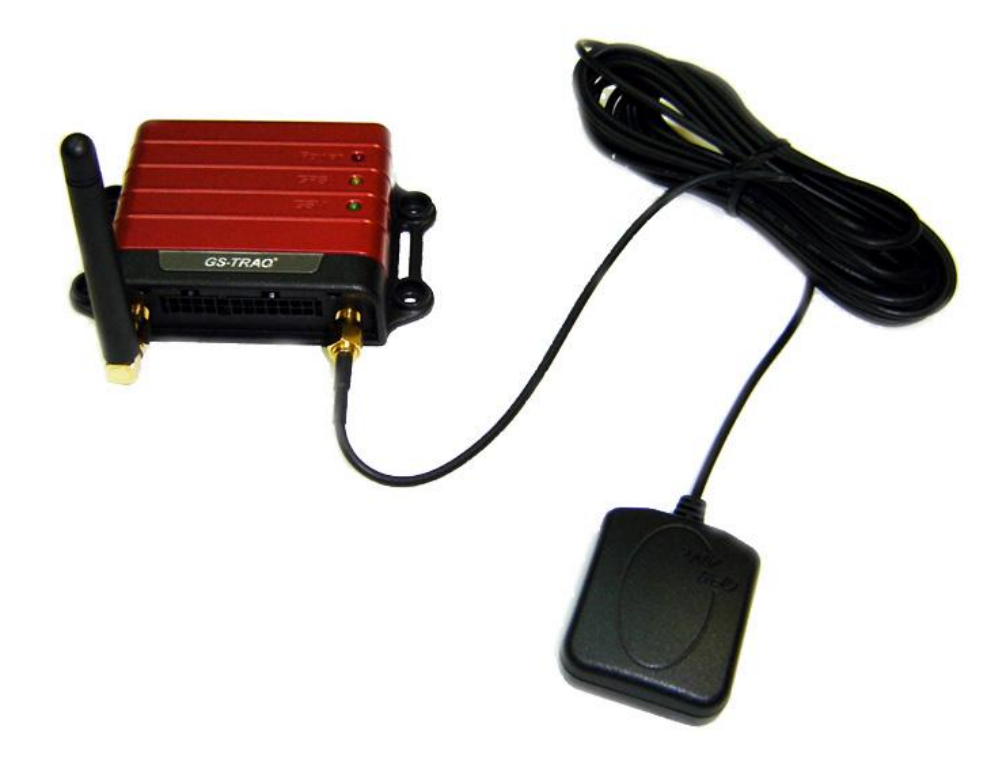

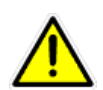

**Внимание!** Подключение и отключение антенн производите только при ВЫКЛЮЧЕННОМ устройстве!

Подключите штыревую GSM-антенну к левому разъёму, а выносную GPS-антенну к правому разъёму на корпусе трекера, как показано на фото.

GPS-антенна имеет влагозащищённый корпус с магнитным основанием. Устанавливайте GPS-антенну в горизонтальном положении (магнитом вниз) в местах с хорошей «видимостью неба». Следите, чтоб в процессе эксплуатации антенна не была накрыта металлическими предметами.

Располагайте GPS-антенну на расстоянии не ближе 0.5 метра от GSM-антенны и других радиоизлучающих устройств.

### 2.4 Подключение кнопки SOS

Выносная кнопка SOS (на замыкание, без фиксации) подключается к проводам основного интерфейсного кабеля. Подключите контакты кнопки к коричневому и чёрному проводам кабеля.

В процессе эксплуатации для отправки сигнала SOS по запрограммированным каналам необходимо нажать на кнопку и удерживать её 4-5 секунд (для исключения ложного срабатывания). Для обеспечения бо́льшей надёжности доставки сообщения SOS используйте несколько каналов связи: не только GPRS, но и SMS.

### 2.5 Подключение бортового питания и общего провода

Плюсовой провод бортовой сети автомобиля подключается к красному проводу основного интерфейсного кабеля.

Красный провод содержит колодку с флажковым предохранителем на ЗА. В процессе эксплуатации устройства следите за состоянием данного предохранителя.

Общий (минусовой) провод бортовой сети автомобиля подключается к чёрному проводу основного интерфейсного кабеля.

### 2.6 Подключение контроля зажигания (АСС)

Цепь зажигания автомобиля (АСС) подключается к жёлтому проводу основного интерфейсного кабеля.

Обратите внимание, что провод АСС используется также при программировании трекера (с ПК) и при обновлении его прошивки. В обоих случаях на провод АСС должен быть подан высокий уровень напряжения. Для манипуляций с настройками и ПО допускается соединение проводов питания и АСС (красный и жёлтый) вместе.

### 2.7 Подключение совместимого, аналогового оборудования

**Плюс** бортовой сети автомобиля подключается к **красному** проводу основного интерфейсного кабеля. Красный провод содержит колодку с флажковым предохранителем на ЗА. В процессе эксплуатации устройства следите за состоянием данного предохранителя.

**Минус** бортовой сети автомобиля подключите к **черному** проводу основного интерфейсного кабеля. **Общий**, аналогового сигнала, подключите к **черному** проводу основного интерфейсного кабеля. **Аналоговый выход** подключается к **бело-зеленому** проводу основного интерфейсного кабеля.

#### 2.8 Подключение комплекта громкой связи

Для корректной работы комплекта громкой связи с трекерами TR-600 / TR-600 GLONASS, необходимо произвести настройку трекеров.

Настройка осуществляется с помощью программы Config Tool, описание работы которой, Вы сможете найти в данной инструкции.

Во вкладке **Security**, Программы Config Tool, в пунктах **V4**, **V8**, **V9**, Вам необходимо указать номера телефонов, для которых будет доступен голосовой мониторинг. Так же, Вы можете настроить данные поля SMS-командой:

#### • GSS,1111111111111111,3,0,V4=+79261231212,V8=+74951231212,V9=+79161231212\*QQ!

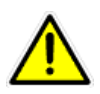

**Внимание!** Перед началом настройки трекеров с помощью программы Config Tool, пожалуйста, ознакомьтесь с главой **3** данной инструкции.

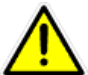

Внимание! Для корректной работы необходимы следующие версии ПО (прошивок) трекера или новее:

- Для GlobalSat TR-600 F-0TR-600000-12071351, 13.07.2012
- Для GlobalSat TR-600 GLONASS F-0TR-60GOOO-12031351, 13.03.2012

Проверить актуальные версии прошивок вы можете в центре загрузок, в coorветствующих разделах <u>http://www.globalsat.ru/download</u>.

### 2.8.1 Настройка трекеров TR-600 / TR-600 GLONASS для работы

### с комплектом громкой связи

- Выберите СОМ-порт компьютера, к которому подключен трекер (1).
- Нажмите кнопку Start (2). При корректном подключении, в поле (3) начнут отображаться бегущие строки данных.
- Нажмите кнопку Load from device (4) и дождитесь завершения загрузки (5).

| otion Sensor                                                   | Serial Port                                                                            |                                                                       |                  |                   |                            |                                                                                       |                       |                          |                     |                                             |
|----------------------------------------------------------------|----------------------------------------------------------------------------------------|-----------------------------------------------------------------------|------------------|-------------------|----------------------------|---------------------------------------------------------------------------------------|-----------------------|--------------------------|---------------------|---------------------------------------------|
| in                                                             | GPS                                                                                    | Commu                                                                 | unication        | Security          | Function                   | Timer                                                                                 | Stopwa                | atch                     | Counter             | Input / Output                              |
| Device                                                         | <i>1</i> 0                                                                             |                                                                       |                  |                   |                            | SIM                                                                                   |                       |                          |                     |                                             |
| (05) Device                                                    | ID :                                                                                   | tr600                                                                 |                  |                   |                            | (B0) PIN code :                                                                       |                       |                          |                     |                                             |
| (07) Firmwar                                                   | e Version :                                                                            | F-0TR-60000                                                           | 0-110627510      | TA.2.             |                            | (B1) Phone number of 9                                                                | ilM card :            |                          |                     |                                             |
| (06) Time Zo                                                   | one Offset :                                                                           | 14400                                                                 | (-43200 ~ 4      | 46800 sec)        |                            | (B2) IMEI number :<br>(B3) IMSI number :                                              |                       | 3579380203<br>2509913007 | 31393<br>33477      |                                             |
| Datalogger                                                     |                                                                                        |                                                                       |                  |                   |                            | Debug                                                                                 |                       |                          |                     |                                             |
| (02) Datalog                                                   | ger interval :                                                                         | 0                                                                     | (0 ~ 65535       | i sec, 0=disable) |                            | (OB) Debug message o                                                                  | utput media :         | Debug Port               | •                   |                                             |
| (OH) Datalog                                                   | iger distance :                                                                        | 0                                                                     | (0 ~ 4Giga       | m, 0=disable)     |                            | (OC) Debug message le                                                                 | vel :                 | All                      |                     |                                             |
|                                                                |                                                                                        |                                                                       |                  |                   |                            | Other setting                                                                         |                       | 5                        |                     |                                             |
| (J9) Threshol<br>(JA) Action fo<br>(JB) Action fo              | alarm report Media<br>Id of main battery<br>or main battery dis<br>or main battery lov | ::<br>low alarm :<br>connection alarm<br>v alarm :                    | Processin        | 9                 |                            |                                                                                       |                       | fixed.                   | efghiotuvw          |                                             |
| (J9) Threshol<br>(JA) Action fo<br>(JB) Action fo              | ilarm report Media<br>Id of main battery dis<br>or main battery lov                    | ::<br>low alarm :<br>connection alarm<br>/ alarm :                    | Processin        | 12 - Med          |                            | (Da) Password for simpl                                                               | e command :           | LMmna                    | efghiotuvw<br>20 (M | ledia type)<br>] (Null=disable passwor      |
| (J9) Threshol<br>(JA) Action fo<br>(JB) Action fo<br>Command : | larm report Media<br>Id of main battery<br>or main battery dis<br>or main battery lov  | ::<br>low alarm :<br>connection alarm<br>v alarm :                    | Processin        |                   | азшео)                     | (Ос) пересо села осо<br>(Оа) Password for simpl<br>аный порт (COM1)                   | e command :           | LMmna                    | efghiotuvw<br>20 (M | iedia type)<br>(Null=disable passwor        |
| (J9) Threshol<br>(JA) Action fo<br>(JB) Action fo<br>Command : | Ilarm report Media<br>Id of main battery<br>or main battery dis<br>or main battery lov | ::<br>low alarm :<br>connection alarm<br>y alarm :<br>) active () ina | Processin<br>Ser |                   | азшоо)<br>и> Последователи | (от.), вероп-шетка от с<br>(Oa) Password for simpl<br>эный порт (COM1)<br>baud rate : | e command :<br>115200 | LMmna                    | efghiotuvw<br>20 (M | edia type)<br>(Null=disable passwor<br>Stop |

- Откройте вкладку Security.
- Укажите в полях V4, V8, V9 (1), номера телефонов, для которых будет доступен голосовой мониторинг. Номера указываются в формате +7 и десятизначный номер телефона.

• Нажмите кнопку Save to device (2).

| 1011 2011201                                                                                                    | Serial Port                                                                                                    |                                                                                                    |                                                                                                    |                                                                                                    |                                                                                                    |                                                        |                               |                         |                                                     |
|----------------------------------------------------------------------------------------------------|----------------------------------------------------------------------------------------------------|----------------------------------------------------------------------------------------------------|----------------------------------------------------------------------------------------------------|----------------------------------------------------------------------------------------------------|----------------------------------------------------------------------------------------------------|--------------------------------------------------------|-------------------------------|-------------------------|-----------------------------------------------------|
| n                                                                                                    | GPS                                                                                                    | Communication                                                                                                    | Security                                                                                                    | Function                                                                                                    | Timer                                                                                                    | Stopy                                                  | watch                         | Counter                 | Input / Outpu                                       |
| SOS                                                                                                    |                                                                                                    |                                                                                                    | -                                                                                                    |                                                                                                    |                                                                                                    |                                                        |                               |                         |                                                     |
| (GO) SM                                                                                                    | S Phone number1 :                                                                                                    |                                                                                                    |                                                                                                    | (G1) SMS F                                                                                                    | Phone number2 :                                                                                                    |                                                        |                               |                         |                                                     |
| (G2) SM                                                                                                    | S Phone number3 :                                                                                                    |                                                                                                    |                                                                                                    | (G3) SMS F                                                                                                    | Phone number4 :                                                                                                    |                                                        |                               |                         |                                                     |
| (G4) SM                                                                                                    | S Phone number5 :                                                                                                    |                                                                                                    |                                                                                                    | (G5) SMS F                                                                                                    | Phone number6 :                                                                                                    |                                                        |                               |                         |                                                     |
| (H0) Rej                                                                                                    | port media :                                                                                                    | 03 (Media tupe)                                                                                                    |                                                                                                    | (H1) Max n                                                                                                    | umber of SMS                                                                                                    | 1                                                      | (1 ~ 6553                     | 5)                      |                                                     |
| (L2) P                                                                                                    | and internel .                                                                                                    | 20 (2 % 055                                                                                                    |                                                                                                    | report for e                                                                                                    | ach phone number :                                                                                                    | 2                                                      | (0 ~ 255.)                    | 0=continuous until disr | nissed)                                             |
| (12)11ej                                                                                                    | John Interver.                                                                                                    | (3 600                                                                                                    | 100 2001                                                                                                    | (Ho) Numb                                                                                                    |                                                                                                    | 114                                                    |                               |                         |                                                     |
| V0                                                                                                    | Call out SOS phone num                                                                                                    | ber 1 when SOS alarm                                                                                                    |                                                                                                    |                                                                                                    |                                                                                                    | 1                                                      |                               |                         |                                                     |
|                                                                                                    |                                                                                                    |                                                                                                    |                                                                                                    |                                                                                                    |                                                                                                    |                                                        |                               |                         |                                                     |
| Voice M                                                                                                    | onitor call in phone num                                                                                                    | ber for command N4 :                                                                                                    |                                                                                                    |                                                                                                    |                                                                                                    |                                                        |                               |                         |                                                     |
| (V4) 1                                                                                                    | onitor call in phone num                                                                                                    | iber for command N4 :                                                                                                    | 1951231212                                                                                                    | N913: +79                                                                                                    | 161231212                                                                                                    |                                                        |                               |                         |                                                     |
| (V4) 1                                                                                                    | onitor call in phone num                                                                                                    | iber for command N4 :<br>(V8) 2 : +74                                                                                                    | 1951231212                                                                                                    | (V9) 3 : +79                                                                                                    | 161231212                                                                                                    |                                                        |                               |                         |                                                     |
| (V4) 1<br>(V5) Voir                                                                                                    | ionitor call in phone nur<br>: +79261231212<br>ce Monitor call in time ou                                                                                                    | Iber for command N4 :<br>(V8) 2 : +74<br>It for command N4 :                                                                                                    | 1951231212                                                                                                    | (√9) 3 : ∓79<br>i535 sec)                                                                                                    | 161231212                                                                                                    | ]                                                      |                               |                         |                                                     |
| (V4) 1<br>(V5) Voi                                                                                                    | ionitor call in phone num<br>: +79261231212<br>ce Monitor call in time ou<br>Call out phone number f                                                                                                    | iber for command N4 :         [V8] 2 : +74           it for command N4 :         [V4] for command N4 :                                                                                                    | 1951231212<br>120 (10~65                                                                                                    | (V9) 3 : +79                                                                                                    | 161231212                                                                                                    | ]                                                      |                               |                         |                                                     |
| (V4) 1<br>(V5) Voir                                                                                                    | ionitor call in phone num<br>: +79261231212<br>ce Monitor call in time ou<br>Call out phone number (                                                                                                    | ber for command N4 :<br>[V8] 2 : +74<br>It for command N4 :<br>(V4) for command N4                                                                                                    | 1951231212<br>120 (10 ~ 65                                                                                                    | (V9) 3 : +79<br>3535 sec)                                                                                                    | 161231212                                                                                                    |                                                        |                               |                         |                                                     |
| (V4) 1<br>(V5) Voi                                                                                                    | ionitor call in phone nur<br>+ 79261231212<br>ce Monitor call in time ou<br>Call out phone number ()                                                                                                    | Iber for command N4 :<br>[V8] 2 : +74<br>It for command N4 :<br>V4] for command N4                                                                                                    | 1951231212<br>120 (10~65                                                                                                    | (V9) 3 : +79<br>5535 sec)                                                                                                    | 161231212                                                                                                    | ]                                                      |                               |                         |                                                     |
| (V4) 1<br>(V5) Voic                                                                                                    | ionitor call in phone nur<br>+ 79261231212<br>ce Monitor call in time ou<br>Call out phone number (                                                                                                    | Iber for command N4 :<br>(V8) 2 : +74<br>It for command N4 :<br>(V4) for command N4<br>S                                                                                                    | 1951231212<br>120 (10 ~ 65<br>end COM                                                                                                    | (V9) 3 : +79<br>5535 sec)<br>1 : Последовательн                                                                                                    | 161231212                                                                                                    | ]                                                      |                               | Scan                    | Stop                                                |
| (V4) 1<br>(V5) Voi<br>(V6) 1<br>(V6) 1<br>(V6) 1                                                                                                | ionitor call in phone nurr<br>: +79261231212<br>ce Monitor call in time ou<br>Call out phone number (<br>call out phone number (<br>)                                                                                                    | ber for command N4 :<br>(V8) 2 : +74<br>at for command N4 :<br>(V4) for command N4<br>tive () inactive ()                                                                                                    | 1951231212<br>120 (10 ~ 65<br>end COM                                                                                                    | (V9) 3 : +79<br>5535 sec)<br>4 : Последовательни                                                                                                    | 161231212<br>ай порт (СОМ1)<br>baud rate :                                                                                       | 115200                                                 |                               | Scan                    | Stop                                                |
| (V4) 1<br>(V5) Voice<br>(V6) 1<br>(V5) Voice<br>(V6) 1<br>command :<br>erial port data<br>Bead from file                                        | ionitor call in phone num<br>: +79261231212<br>ce Monitor call in time ou<br>Call out phone number (<br>a transmission © ac<br>a success Please click a                                                                                                | iber for command N4 :<br>(V8) 2 : +74<br>it for command N4 :<br>V4) for command N4<br>it ive () inactive ()<br>any page.                                                                                                    | 1951231212<br>120 (10 ~ 65<br>end COM<br>end NEXT EVEN<br>distance 65                                                                                                    | (V9) 3 : +79<br>5535 sec)<br>4 : Последовательни<br>VT[232]: M=4, name=G3<br>5 mov fir                                                                                                    | 161231212<br>ый порт (COM1)<br>baud rate :<br>SM_Reset_Event(58), п                                                              | 115200<br>=3, time=28-                                 | 4084109                       | Scan                    | Stop<br>Save to                                     |
| (V4) 1<br>(V4) 1<br>(V5) Voi<br>(V6)<br>iommand :<br>erial pott data<br>Read from fill<br>Scill pott data                                       | ionitor call in phone num<br>: +79261231212<br>ce Monitor call in time ou<br>Call out phone number (<br>a transmission @ ac<br>s success.Please click <i>i</i><br>open success.                                                                        | tor command N4 :<br>(V8) 2 : +74<br>(V8) 2 : +74<br>(V4) for command N4 :<br>(V4) for command N4<br>(V4) for command N4<br>(V4) for command N4<br>(V5) (V6) (V6) (V6) (V6)<br>(V7) (V7) (V7) (V6) (V6) (V6) (V6) (V6) (V6) (V6) (V6                                                                                                    | 1951231212<br>120 (10 ~ 65<br>end COM<br>end NEXT EVEN<br>NEXT EVEN<br>Distance GF<br>CountDown<br>PTC: 2000                                                                            | (V9) 3 : +79<br>5535 sec)<br>4 : Последовательни<br>VT[232]: M=4, пате=G3<br>5 пох fix<br>0<br>2072 п1 лл для 04.11 :                                                                                                    | 161231212)<br>зій порт (COM1)<br>baud rate :<br>SM_Reset_Event(58), n<br>o                                                       | 115200<br>=3, time=28-                                 | 4084109                       | Scan                    | Save to Bi                                          |
| (V4) 1<br>(V4) 1<br>(V5) Voi<br>(V6)<br>iommand :<br>erial port date<br>Read from fill<br>GSC, GlobalS<br>Load data fro                         | ionitor call in phone num<br>: +79261231212<br>ce Monitor call in time ou<br>Call out phone number (<br>call out phone number (<br>a transmission @ ac<br>a success.<br>a transmission @ ac<br>a success.<br>at TR-600_L0*581<br>m device is complete. | iber for command N4 :<br>(V8) 2 : +74<br>at for command N4 :<br>V4) for command N4<br>S<br>tive () inactive ()<br>any page.                                                                                                    | 1951231212<br>120 (10 ~ 65<br>end COM<br>end NEXT EVEN<br>NEXT EVEN<br>NEXT EVEN<br>NEXT EVEN                                                                                           | (V9) 3 : +79<br>5535 sec)<br>4: Последовательни<br>Упоследовательни<br>5 пох fix<br>0<br>3878 01/01/09,04:11:<br>VT(231): M=4, name=G3<br>VT(231): M=4, name=G3                                                                                                    | 161231212<br>aiñ nopr (COM1)<br>baud rate :<br>SM_Reset_Event(58), n<br>8<br>SM_Reset_Event(58), n                               | 115200<br>=3, time=28<br>=3, time=28                   | 4084109                       | Scan                    | Save to I                                           |
| (V4) 1<br>(V5) Voi<br>(V5) Voi<br>(V6)<br>command :<br>erial pot date<br>Read from fill<br>GSC, GlobalS<br>Load data fro                        | ionitor call in phone num<br>: +79261231212<br>ce Monitor call in time ou<br>Call out phone number (<br>Call out phone number (<br>transmission @ ac<br>a success.Please click &<br>success.Please click &<br>atTR-600_L0*581<br>m device is complete. | iber for command N4 :<br>(V8) 2 : +74<br>at for command N4 :<br>V4) for command N4<br>V4) for command N4<br>is solved as a solution of the solution of the solution of t | end COM<br>REXT EVEN<br>Mistance GP<br>CountDown<br>RTC: 28406<br>NEXT EVEN<br>distance GP<br>CountDown                                                                                 | (V9) 3 : +79<br>5535 sec)<br>1: Последовательни<br>VT(232): M=4, name=G:<br>25 пох fix<br>0<br>35978 01/01/09,04:11:<br>VT(231): M=4, name=G:<br>55 пох fix<br>00<br>357 к fix<br>00<br>25 пох fix                                                                                   | 161231212<br>aiñ nopr (COM1)<br>baud rate :<br>5M_Reset_Event(58), n<br>8<br>5M_Reset_Event(58), n                               | 115200<br>=3, time=28-<br>=3, time=28-                 | 4084109                       | Scan                    | Save to Bi<br>Save to Bi<br>Save to de              |
| Command : [<br>erial port data<br>Bead from fill<br>serial port data<br>Code data fro                                                           | ionitor call in phone num<br>: +79261231212<br>ce Monitor call in time ou<br>Call out phone number (<br>Call out phone number (<br>a transmission access<br>a success.Please click a<br>a success.Please click a<br>a complete.                        | iber for command N4 :<br>(V8) 2 : +74<br>it for command N4 :<br>V4) for command N4<br>it ive (a) inactive (S)<br>any page.                                                                                                    | end COM<br>end COM<br>MEXT EVEN<br>distance GF<br>CountDown<br>RTC: 28408<br>NEXT EVEN<br>distance GF<br>CountDown<br>RTC: 28408<br>NEXT EVEN<br>distance GF<br>CountDown<br>RTC: 28408 | (V9) 3 : +79<br>5535 sec)<br>1 : Последовательни<br>VT[232]: M=4, пате=G:<br>5 пох fix<br>0<br>3878 01/01/09,04:11:1<br>VT[231]: M=4, пате=G:<br>0<br>3878 01/01/09,04:11:1<br>VT[231]: M=4, пате=G:<br>VT[231]: M=4, пате=G:<br>0<br>3878 01/01/09,04:11:1                          | 161231212<br>aiñ nopr (COM1)<br>baud rate :<br>5M_Reset_Event(58), n<br>8<br>5M_Reset_Event(58), n<br>8<br>5M_Reset_Event(58), n | 115200<br>=3, time=28:<br>=3, time=28:<br>=3, time=28: | 4084109<br>4084109            | Con Scan                | Save to Bi<br>Save to Bi<br>Save to de<br>Load from |
| (V4) 1<br>(V5) Voi<br>(V5) Voi<br>(V6)<br>iommand :<br>erial port date<br>Read from fill<br>serial port date<br>Read form fill<br>coad data fro | ionitor call in phone num<br>: +79261231212<br>ce Monitor call in time ou<br>Call out phone number (<br>Call out phone number (<br>a transmission access<br>a success.Please click a<br>a success.Please click a<br>a complete.                        | iber for command N4 :<br>(V8) 2 : +74<br>it for command N4 :<br>V4) for command N4<br>it ive (a) inactive (S)<br>any page.                                                                                                    | end COM<br>end COM<br>end NEXT EVEN<br>distance GF<br>CountDown<br>RTC: 28408<br>NEXT EVEN<br>distance GF<br>CountDown<br>RTC: 28408<br>NEXT EVEN<br>distance GF<br>CountDown           | (V9) 3 : +79<br>5535 sec)<br>1: Последовательни<br>VT[232]: M=4, пате=G:<br>5 пох fix<br>0<br>3878 01/01/09,04:11:1<br>VT[231]: M=4, пате=G:<br>0<br>3878 01/01/09,04:11:1<br>VT[231]: M=4, пате=G:<br>5 пох fix<br>0<br>3878 01/01/09,04:11:1<br>VT[231]: M=4, пате=G:<br>5 пох fix | 161231212<br>siñ nopr (COM1)<br>baud rate :<br>5M_Reset_Event(58), n<br>8<br>SM_Reset_Event(58), n<br>8<br>5M_Reset_Event(58), n | 115200<br>=3, time=28:<br>=3, time=28:                 | 4084109<br>4084109<br>4084109 | T Scan                  | Save to Bi<br>Save to Bi<br>Save to de<br>Load from |

Для дальнейшей настройки, отправьте из поля **Command** необходимые Вам настройки:

- Настройка номеров для звонка:
   GSS,111111111111111,3,0,V4=+79261231212,V8=+74951231212,V9=+79161231212\*QQ!
- Двухсторонняя связь активирована для всех номеров :
   GSS,111111111111111,3,0,V1=1,V2=1,V3=1\*QQ!
- Двухсторонняя связь активирована только для номера V8, остальные автоматическое включение мониторинга:

```
GSS,11111111111111,3,0,V1=0,V2=1,V3=0*QQ!
```

- Активация входа 1 (синий на массу) исходящий вызов номера V9:
   GSS,11111111111111,3,0,Qi=2200000000\*QQ!
- Активация входа 1 (синий на массу) исходящий вызов номера V8:
   GSS,111111111111111,3,0,Qi=2100000000\*QQ!
- Активация входа 1 (синий на массу) исходящий вызов номера V4:
   GSS,1111111111111111,3,0,Qi=2000000000\*QQ!

Активация входа 1 (синий на массу) – закончить текущий звонок:
 GSS,11111111111111,3,0,Qi=2300000000\*QQ!

Так же, Вы можете провести настройку **TR-600/TR-600GLONASS**, путем отправки SMS-сообщений на номер SIM-карты, установленной в трекере.

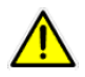

Внимание! Набирайте текст команд без пробелов, учитывая регистр и все указанные знаки.

### 2.9 Общие рекомендации по установке трекеров TR-600 /

#### **TR-600 GLONASS**

- При установке, жестко крепите трекер к твердым поверхностям
- Желательно закреплять трекер к раме транспортного средства
- Обратите внимание на напряжение, поступающее в трекер. Во избежание некорректной работы, напряжение не должно быть менее 10В
- GPS-антенну необходимо размещать в зонах, где доступен хороший обзор неба (к примеру, под лобовым стеклом). При наличии металлических преград, не гарантируется корректное определение местоположения.
- Во избежание перемыканий, изолируйте не используемые провода трекера.

# 3 Настройка трекера

Трекеры TR-600 поставляются с предустановленными заводскими настройками. По-умолчанию настроены параметры GPRS-доступа оператора MTC. Режим работы трекера установлен таким образом: передача отчётов на сервер <u>www.gpshome.ru</u> при движении - каждые 30 секунд, на стоянке - каждые 30 минут. Все счётчики, таймеры, секундомеры, действия, логгер и т.д. отключены.

Вероятнее всего, что Вам будет необходимо изменить базовые настройки. Это можно сделать двумя путями: с помощью программы «TR-600 Config Tool» и с помощью команд, отправляемых в виде SMS-сообщений.

### 3.1 Программа «TR-600 Config Tool»

Скопируйте с прилагаемого CD на свой компьютер или загрузите с сайта <u>www.globalsat.ru</u> (раздел «Техподдержка» → «Центр загрузок») утилиту «TR-600 Config Tool».

Процедура работы с настройками трекера:

- Вставьте в выключенный трекер SIM-карту.
- Подключите к трекеру антенны **GSM** и **GPS**.
- Подключите интерфейсный кабель **RS-232** к серийному порту ПК и к интерфейсному порту трекера через дополнительный интерфейсный кабель, как показано на рисунке ниже.

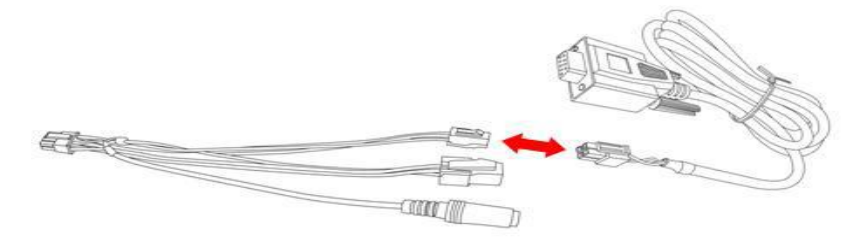

- Подключите **чёрный провод** (общий) к минусу источника постоянного тока с напряжением 12 ~ 24 Вольт.
- Подключите красный (питание) провод к плюсу этого же источника. Трекер начнёт работу.

Запустите программу "**TR-600 Config Tool.exe**". В поле "COM" выберите номер COM-порта, к которому подключён трекер (обычно - COM1) или нажмите кнопку "**Scan**". Далее, после нажатия кнопки "**Start**" - связь с трекером установится (бегут данные в правом нижнем окне программы).

Теперь вы можете:

- загрузить настройки из трекера в программу: Load from device
- сохранить настройки из программы в файл: Save to file
- загрузить настройки из файла в программу: Load from file
- сохранить настройки из программы в трекер: Save to device

| tion Sensor                                                                                                    | Serial Port                                                                                                    |                                                                                                    |                          |                                                                           |                                                       |                                                                                                    |                                                     |                                                                                                    |                                     |                                                                                                    |
|----------------------------------------------------------------------------------------------------|----------------------------------------------------------------------------------------------------|----------------------------------------------------------------------------------------------------|--------------------------|---------------------------------------------------------------------------|-------------------------------------------------------|----------------------------------------------------------------------------------------------------|-----------------------------------------------------|----------------------------------------------------------------------------------------------------|-------------------------------------|----------------------------------------------------------------------------------------------------|
| n                                                                                                    | GPS                                                                                                    | Communicatio                                                                                                    | n                        | Security                                                                  | Function                                              | Timer                                                                                                    | Stop                                                | vatch                                                                                                 | Counter                             | Input / Output                                                                                             |
| Device                                                                                                    | 1                                                                                                    |                                                                                                    |                          |                                                                           | -                                                     | SIM                                                                                                    |                                                     |                                                                                                    |                                     |                                                                                                    |
| (05) Device                                                                                                    | ID :                                                                                                    | tr600                                                                                                    |                          |                                                                           |                                                       | (B0) PIN code :                                                                                                    |                                                     |                                                                                                    |                                     |                                                                                                    |
| (07) Firmwar                                                                                                    | e Version :                                                                                                    | F-0TR-600000-1108                                                                                                    | 27510T/                  | A.2.                                                                      |                                                       | (B1) Phone number of                                                                                                    | SIM card :                                          |                                                                                                    |                                     | _                                                                                                    |
| (06) Time Zo                                                                                                    | ne Offset :                                                                                                    | 14400 (-43                                                                                                    | 200 ~ 46                 | 6800 sec)                                                                 |                                                       | (B2) IMEI number :<br>(B3) IMSI number :                                                                                                    |                                                     | 2509913007                                                                                            | 331393<br>733477                    |                                                                                                    |
| Datalogger                                                                                                    |                                                                                                    |                                                                                                    |                          |                                                                           |                                                       | Debug                                                                                                    |                                                     |                                                                                                    |                                     |                                                                                                    |
| (02) Datalog                                                                                                    | ger interval :                                                                                                    | 0 (01                                                                                                    | 65535 s                  | sec, 0=disable)                                                           |                                                       | (OB) Debug message                                                                                                    | output media                                        | : Debug Port                                                                                          | •                                   |                                                                                                    |
| (OH) Datalo <u>c</u>                                                                                                    | ger distance :                                                                                                    | 0 (01                                                                                                    | '4Giga m                 | n, 0=disable)                                                             |                                                       | (OC) Debug message I                                                                                                    | level :                                             | All                                                                                                   |                                     |                                                                                                    |
|                                                                                                    |                                                                                                    |                                                                                                    |                          |                                                                           |                                                       |                                                                                                    |                                                     |                                                                                                    |                                     |                                                                                                    |
| Batteru                                                                                                    |                                                                                                    |                                                                                                    |                          |                                                                           |                                                       | Other setting                                                                                                    |                                                     | 5                                                                                                    |                                     |                                                                                                    |
| Battery<br>(J6) Battery a<br>(J9) Threshol<br>(JA) Action fo<br>(JB) Action fo                                                                                                    | larm report Media<br>d of main battery l<br>or main battery dis<br>or main battery low                                                                                                    | :<br>low alarm :<br>connection alarm :<br>v alarm :                                                                                                    | ocessing                 | 02   Odođi<br>111                                                         | binal                                                 | Other setting<br>(N3) Report format N                                                                                                    | SPRXYAP                                             | 5<br>127GHKL Mmna<br>fixed.                                                                           | aefghiotuvw                         |                                                                                                    |
| Battery<br>(J6) Battery a<br>(J9) Threshol<br>(JA) Action fo<br>(JB) Action fo                                                                                                    | larm report Media<br>d of main battery<br>n main battery dis<br>n main battery low                                                                                                    | :<br>low alarm :<br>connection alarm :<br>e alarm :                                                                                                    | pcessing                 | 02   (Modi-<br>                                                           | land                                                  | Other setting<br>(03) Report format 0:<br>(04) Report memory of for simple                                                                        |                                                     | 5<br>127GHKI Mmna<br>fixed.                                                                           | aefghiotuvw<br>aefghiotuvw<br>20 (M | ledia type)                                                                                                |
| Battery<br>(J6) Battery a<br>(J9) Threshol<br>(JA) Action fo<br>(JB) Action fo                                                                                                    | larm report Media<br>d of main battery l<br>or main battery dis<br>r main battery low                                                                                                    | :<br>low alarm :<br>connection alarm :<br>v alarm :                                                                                                    | ocessing                 | 02 04ođi                                                                  |                                                       | Other setting<br>(0.3) Report format 0.:<br>(0.1) Report operation<br>(0.a) Password for simp                                                     |                                                     | 5<br>fixed.                                                                                           | aefghiotuvw<br>aefghiotuvw<br>20 (M | ledia type)<br>] (Null=disable passwor                                                                     |
| Battery<br>(J6) Battery a<br>(J9) Threshol<br>(JA) Action fo<br>(JB) Action fo<br>2000                                                                                                    | larm report Media<br>d of main battery<br>or main battery dis<br>or main battery low                                                                                                    | :<br>low alarm :<br>connection alarm :<br>u alarm :                                                                                                    | Send                     | 02 - 104octi-<br>                                                         | - bueal                                               | Other setting<br>(П3) Report format П<br>(П4) верши ингла пл<br>(Па) Password for simp<br>ный порт (COM1)                                         |                                                     | 5<br>fixed.                                                                                           | aefghiotuvw<br>20 (M                | ledia type)<br>(Null=disable passwor                                                                       |
| Battery<br>(J6) Battery a<br>(J9) Threshol<br>(JA) Action fo<br>(JB) Action fo<br>Command :                                                                                                    | larm report Media<br>d of main battery dis<br>or main battery dis<br>or main battery low                                                                                                    | :<br>low alarm :<br>connection alarm :<br>) alarm :                                                                                                    | ocessing<br>Send<br>Send | 02 04od                                                                   | лиса)                                                 | Other setting<br>(П3) Report format П<br>(П1) Report format П<br>(П1) Report oversia по<br>(Da) Password for simp<br>ный порт (COM1)<br>baud rate | CPEXANE<br>Dearing Command<br>ole command           | 5<br>127GHKI Mmna<br>fixed.<br>LMmna<br>LMmna                                                         | aefghiotuvw<br>20 (M                | ledia type)<br>] (Null=disable passwor                                                                     |
| Battery<br>(J6) Battery a<br>(J9) Threshol<br>(JA) Action fo<br>(JB) Action fo<br>(JB) Action fo<br>serial port data to<br>Read from file                                                                    | larm report Media<br>d of main battery lo<br>r main battery dis<br>r main battery low<br>ansmission                                                                                              | :<br>ow alarm :<br>connection alarm :<br>y alarm :<br>) active<br>() active<br>() ac | ocessing<br>Send         |                                                                           | рисод                                                 | Other setting<br>(П3) Report format П<br>(П4) Report format П<br>(П4) Report menia оп<br>(Па) Password for simp<br>ный порт (COM1)<br>baud rate   | SPBWAR                                              | 5<br>127GHKI Mmna<br>fixed.<br>UMmna<br>:                                                             | aefghiotuvw<br>20 (M                | ledia type)<br>(Null=disable passwor<br>Stop                                                               |
| Battery<br>(J6) Battery a<br>(J9) Threshol<br>(JA) Action fo<br>(JB) Action fo<br>(JB) Action fo<br>serial port data to<br>Read from file s<br>serial port is op<br>GSC,GlobalSat                            | larm report Media<br>d of main battery dis<br>or main battery dis<br>or main battery low<br>ansmission<br>ansmission<br>cccess. Please cl<br>nsuccess.<br>Please cl<br>success.<br>TR-600,L0*58! | :<br>low alarm :<br>connection alarm :<br>e alarm :<br>) active () inactive<br>ick any page.                                                                                                    | Send                     | 02 (Mode<br>1 Colvi<br>OK<br>(length 29)(r<br>at+cops?                    | bunal<br>Последовател                                 | Other setting<br>(П3) Report format П<br>(П1) Редов овеска по<br>(Оа) Password for simp<br>ный порт (COM1)<br>baud rate                           | SPEXANE<br>Destury 1-100<br>Die command<br>: 115200 | fixed.                                                                                                | aefghiotuvw<br>20 (M                | ledia type)<br>(Null=disable passwor<br>Stop<br>Save to fil<br>Save to Bin                                 |
| Battery<br>(J6) Battery a<br>(J9) Threshol<br>(JA) Action fo<br>(JB) Action fo<br>(JB) Action fo<br>serial port data to<br>Read from file<br>serial port is op<br>GSC,GlobalSat                              | larm report Media<br>d of main battery dis<br>or main battery dis<br>or main battery low<br>ansmission<br>cuccess. Please cl<br>en success.<br>TR-600,L0*5B!                                     | :<br>low alarm :<br>connection alarm :<br>) alarm :<br>) active ((i) inactive<br>ick any page.<br>3                                                                                                    | Send                     | 02 (Modi<br>1<br>1<br>0K<br>(length 29)(r<br>at+cops?<br>@_@ GSM_1        | tureal<br>Последовател<br>сv_status 1)<br>IT:at+cops? | Other setting<br>(П3) Report format П<br>(П4) Report format П<br>(Da) Password for simp<br>ный порт (COM1)<br>baud rate                           | CPEXANE<br>Dearing Command<br>le command            | 5<br>127GHKI Mmna<br>fixed.<br>LMmna<br>1<br>1<br>1<br>1<br>1<br>1<br>1<br>1<br>1<br>1<br>1<br>1<br>1 | aefghiotuvw<br>20 (M                | Iedia type)<br>(Null=disable passwor<br>Stop<br>Save to fil<br>Save to fil<br>Save to da                   |
| Battery<br>(J6) Battery a<br>(J9) Threshol<br>(JA) Action fo<br>(JB) Action fo<br>(JB) Action fo<br>(JB) Action fo<br>(JB) Action fo<br>(JB) Action fo<br>(JB) Action fo<br>(JB) Action fo<br>(JB) Action fo | larm report Media<br>d of main battery dis<br>or main battery dis<br>or main battery low<br>ansmission ansmission<br>success. Please cl<br>en success.<br>TR-600,L0-58!                          | :<br>low alarm :<br>connection alarm :<br>) alarm :<br>) active () inactive<br>ick any page.<br>3                                                                                                    | Send                     | 02 0Modi<br>01 0K (length 29)(r at+cops? @_@ GSM_ +cOPS: 0                | Juea]<br>►Последовател<br>cv_status 1)<br>IT:at+cops? | Other setting<br>(П.3) Report format П.:<br>(П.1) Report format П.<br>(Da) Password for simp<br>ный порт (COM1)<br>baud rate                      | EPENANA<br>Dearing Command<br>Dele command          | 5<br>127GHKI Mmna<br>fixed.<br>LMmna<br>:                                                             | aefghiotuvw<br>20 (M                | Iedia type)<br>(Null=disable passwor<br>Stop<br>Save to fil<br>Save to Bin<br>G Save to dev                |
| Battery<br>(J6) Battery a<br>(J9) Threshol<br>(JA) Action fo<br>(JB) Action fo<br>(JB) Action fo<br>serial port data to<br>Read from file<br>serial port is op<br>GSC, GlobalS at                            | larm report Media<br>d of main battery dis<br>r main battery dis<br>r main battery low<br>ansmission @<br>success. Please cl<br>en success.<br>TR-600,L0°5B!                                     | :<br>low alarm :<br>connection alarm :<br>y alarm :<br>) active () inactive<br>ick any page.                                                                                                    | Send                     | 02 04edi<br>10<br>04<br>04<br>04<br>04<br>04<br>04<br>04<br>04<br>04<br>0 | June)<br>Последовател<br>cv_status 1)<br>IT:at+cops?  | Other setting<br>(0.3) Report format 0.:<br>(0.1) Report format 0.<br>(0.a) Password for simp<br>ный порт (COM1)<br>baud rate                     | EPENANA<br>Decommand<br>: 115200                    | 5<br>127GHKI Mmna<br>fixed.                                                                           | aefghiotuvw<br>20 (M                | ledia type)<br>(Null=disable passwor<br>Stop<br>Save to fil<br>Save to Bin<br>G Save to dev<br>Load from f |

- 1 выбор СОМ-порта, к которому подключен трекер
- 2 Кнопки «Scan» (сканирование портов компьютера) и «Start» (начало обмена данными)
- 3 Поле, в котором отображаются бегущие строки данных
- **4** Кнопка «**Load from device**», при нажатии которой, открывается проводник Windows, в котором необходимо выбрать файл настроек, для загрузки его в программу
- 5 Окно визуализации процессов загрузки/сохранения данных
- 6 Кнопка «Save to device», позволяющая сохранить текущие (которые отображаются в самой программе) настройки в память трекера

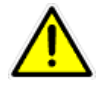

**Внимание!** Не сохраняйте пустые настройки в память трекера. Перед тем, как исправлять настройки, рекомендуем загрузить текущие из памяти трекера (кнопка «Load from device») или загрузить файл настроек (кнопка «Load from file»).

Для загрузки стандартных настроек, нажмите кнопку «Load from file» и в открывшемся окне выберите файл интересующих Вас настроек (находятся в одном архиве с программой Config Tool и имеют расширение.pro).

### 3.2 Настройка трекера с помощью SMS-сообщений

Вы можете легко настраивать трекер TR-600/TR600 GLONASS, отправляя на номер SIM-карты, установленной в трекере короткие текстовые сообщения (SMS).

Полное описание протокола команд, их составление и редактирование находятся в руководстве «<u>Протокол обмена данными и команды трекера GlobalSat TR-600 / TR-600 GLONASS (v.0.8.2,</u> рус.)».

Часто используемые команды и их краткое описание:

• Настройка GPRS оператора МТС и настройка передачи данных на сервис <u>www.gpshome.ru</u>:

#### GSS,1111111111111111,3,0,D1=internet.mts.ru,D2=mts,D3=mts,D8=02,E0=tr.gpshome.ru,E1=20100\*QQ!

Где: D1 — точка доступа, D2 — логин, D3 — пароль, D8 — канал отправки данных (TCP), E0 — адрес сервера, E1 — порт сервера.

• Перезагрузка трекера (настройки сохраняются):

#### GSC, 111111111111111,LH\*QQ

 После отправки этой команды Вы можете звонить на в течении трех минут (голосовой мониторинг):

#### GSC, 1111111111111111,N4(V4=+79161112222,V6=0,V5=180)\*QQ!

Где: **V4** – номер телефона, с которого Вы планируете совершить звонок (трекер «поднимет» трубку только при звонке с указанного номера), **V5** – время, в течении которого трекер будет ожидать звонка (в секундах).

• Команда, при получении которой, трекер перезвонит по указанному номеру:

#### GSC,011412000001111,N4(V4=+79161112222,V6=1)\*QQ!

Где: V4 – номер телефона, на который будет совершен звонок.

• Одноразовый запрос позиции:

#### GSC,111112222233333,N1(OD=01,OS=20)\*QQ!

Где: **OS** – время, которое дается трекеру для определения местоположения.

• Стандартные настройки режима отчетов:

#### GSS,1111111111111111,3,0,Ra=1800,Rb=02,Rd=1,Ri=30,Rj=02,Rl=1,Rn=1\*QQ!

Где: **Ra** – период отчетов в статическом режиме, **Rb** – канал отправки, **Rd** – GPS постоянно включен (0=выключен), **Ri** – период отчетов в режиме движения, **Rj** – канал отправки, **Rl** – GPS постоянно включен (0=выключен), **Rn** – GPRS постоянно активен (онлайн) в режиме движения.

# 4 Подключение внешних устройств к порту RS-232

### 4.1 Общее

У автомобильных трекеров GlobalSat TR-600 и GlobalSat TR-600 Glonass реализована возможность трансляции (пересылки) данных, поступающих в порт RS-232 на сервер мониторинга, к примеру, www.gpshome.ru.

Это позволяет расширить возможности трекера:

- Подключение адаптера САN-шины и передаче поступающих данных на сервер
- Подключение датчиков уровня топлива, температуры и прочих
- Подключение сканеров штрих-кодов
- Подключение RFID-сканеров
- Подключение КПК и навигаторов
- Подключение любых других совместимых устройств, поддерживающих обмен данными через порт RS-232

#### 4.2 Требования

- Максимальная длина пакета данных 150 байт.
- Максимальная длительность пакеты данных 1 сек.
- Минимальный период выдачи пакета данных 5 сек.
- Устройство должно отправлять пакеты в порт без запроса от трекера (по собственном настройкам, событиям или таймеру)
- Устройство не должно ожидать от трекера подтверждения получения пакета данных
- Поддержка стандартного интерфейса RS-232 (-12 ~ +12B)
- Возможность настройки параметров порта. Параметры порта трекера по-умолчанию: 115200, 8, n, 1

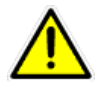

Внимание! Трекер автоматически пересылает все пакеты, получаемые в порт RS-232

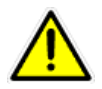

**Внимание!** Рекомендуем использовать последние версии прошивок, которые Вы всегда можете загрузить по адресу <u>http://www.globalsat.ru/download</u>

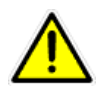

Внимание! Прошивки TR-600 и TR-600Glonass не совместимы. Будьте внимательны.

Обратитесь к руководствам пользователя соответствующих устройств для настройки оборудования в совместимом режиме.

### 4.3 Настройка порта трекера с помощью программы Config Tool

| Параметр  | Описание                    | Тип      | По-умолчанию | Значения      |
|-----------|-----------------------------|----------|--------------|---------------|
| <b>SO</b> | Скорость порта              | u32      | 115200       |               |
| <b>S1</b> | Биты данных                 | u8       | 8            | 8, 9          |
| <b>S2</b> | Проверка чётности           | u8       | 0            | 0 = No,       |
|           |                             |          |              | 1 = Even,     |
|           |                             |          |              | 2 = Odd       |
| <b>S3</b> | Стоповые биты               | u8       | 1            | 0 = 0.5,      |
|           |                             |          |              | 1 = 1,        |
|           |                             |          |              | 2 = 2,        |
|           |                             |          |              | 3 = 1.5       |
| <b>S4</b> | Состояние трансляции данных | 1/0      | 0            | 1 = включена, |
|           | с серийного порта           |          |              | 0 = отключена |
| <b>S5</b> | Канал передачи сообщения,   | Канал    | 02           | 02 = TCP,     |
|           | содержащего данные из       | передачи |              | 04 = UDP,     |
|           | серийного порта             |          |              | 10= HTTP      |
| <b>S6</b> | Набор действий при          | Набор    | 000000000    |               |
|           | поступлении данных на       | действий |              |               |
|           | серийный порт               |          |              |               |

Для настройки приема и трансляции данных используются параметры S0, S1, S2, S3, S4, S5, S6, O3 и ON.

Параметры O3 и ON задают шаблоны передаваемых сообщений. Для добавления в сообщение, поступающее на сервер, данных, принятых с RS-232, необходимо в шаблоны добавить литеру b.

Например:

SPRXYAB27GHKLMmnaefghiotuvwb\*U!

### 4.4 Настройка порта трекера с помощью команд

Команды настройки могут быть отправлены на трекер в обычном SMS-сообщении, с сервера по GPRS, с ПК через порт RS-232 (дополнительное ПО Config Tool или Hyper Terminal). Команды не должны содержать пробелы, необходимо соблюдать регистр и все, указанные знаки препинания.

#### • Настройка шаблона отправляемых сообщений:

GSS,1111111111111111,3,0,O3=SPRXYAB27GHKLMmnaefghiotuvwb\*U!,ON=SPRXYAB27GHKLMmnaefghiotuvwb\*U!\*QQ!

#### • Настройки порта по-умолчанию (отключен):

GSS,111111111111111,3,0,S0=115200,S1=8,S2=0,S3=1,S5=02,S6=0000000000,S4=0\*QQ!

#### • СОМ-порт активирован:

GSC,111111111111111,LO(1)\*QQ!

#### • Настройка и активация порта одной командой:

GSS,1111111111111111,3,0,S0=115200,S1=8,S2=0,S3=1,S5=02,S6=0000000000,S4=1\*QQ!

#### • СОМ-порт отключен:

#### GSC,111111111111111,LO(0)\*QQ!

Внимание! Значение 11111111111111, в тексте команды, необходимо заменить на IMEI настраиваемого трекера или на GlobalSatTR-600 (соблюдайте регистр), в случае отправки команды через СОМ-порт.

#### 4.5 Настройка с помощью программы Config Tool

Новая версия ПО «**TR-600 ConfigTool**» позволяет настраивать параметры работы порта RS-232 трекера. Вы можете загрузить данное ПО с сайта <u>www.globalsat.ru</u>, раздел «**Техподдержка**» -> «**Центр загрузок**». В архиве с программой содержатся профили рекомендуемых настроек трекеров (файлы с расширением **pro**).

- Подключите трекер к ПК. Подайте питание **12 Вольт** на чёрный и красный провода трекера. После включения на трекере должен гореть красный индикатор.
- Запустите ПО ConfigTool. Выберите номер СОМ-порта, к которому подключён трекер. Кликните **Start**. В правом окне программы «побегут» данные.
- Загрузите из прилагаемого файла (Load from File) рекомендуемые настройки.
- Если вы пользуетесь сервером, отличным от <u>www.gpshome.ru</u>, проверьте настройки относящиеся к вашему серверу:
- укажите адрес (E0) и порт (E1) сервера
- проверьте параметр A1. Если ваш сервер отправляет подтверждения на трекер, то поставьте A1=1.
   Иначе, A1=0.
- Укажите APN (D1), логин GPRS (D2) и пароль GPRS (D3), в соответствии с используемой SIM-картой.
- Для настройки параметров **O3** и **ON** откройте закладку «**Main**». Убедитесь, что в шаблонах присутствует литера **b**.
- Для настройки параметров порта откройте закладку «Serial Port». Здесь необходимо задать параметры в соответствии с параметрами порта оборудования, подключаемого к RS-232.

• После изменения настроек сохраните их в трекер (Save to Device).

#### 4.6 Формат передаваемых данных

При передаче данных с серийного порта, тип отчёта обозначается литерой «s».

В передаваемом сообщении данные из серийного порта обрамляются квадратными скобками.

Пример передаваемого сообщения для шаблонов O3/ON=SPRXYAB27GHKLMmnaefghiotuvwb\*U! и получении на серийный порт строки «123abc» :

GSr,1111111111111111,00,s,e000,e000,3,260711,125743,E03734.9866,N5544.1928,178,0.00,0,6,2.9,12810,1267 0mV,0,0,0,0,0,399,0,250,01,18D8,C9F5,[123abc]\*34!

#### 4.7 Проверка трансляции данных

- Подключите TR-600 к компьютеру и запустите программу Config Tool. Нажмите кнопку «Start». В правом нижнем окне программы должны бежать строки. Нажмите кнопку «Load from device», для загрузки текущих настроек трекера.
- На закладке «Serial Port» выставьте следующие параметры:
  - S0=115200
  - S1=8
  - S2=0
  - S3=1
  - S4=1
  - S5=02 (TCP)
  - S6=000000000
- Нажмите кнопку «Save to Device».
- После окончания загрузки настроек в трекер, можно вводить в поле Command произвольные символы и кликать «Send». Введённая строка должна передаваться на сервер (с добавлением символов переноса строки).
- Если на сервер поступают сообщения с типом «s», но они не содержат квадратных скобок с данными, проверьте наличие кода «b» (бинарные данные) в шаблонах передаваемых сообщений (параметры O3 и ON трекера) и параметры порта (скорость, чётность и т.п.).

### 4.8 Проверка программой Hyper Terminal

Правильность настройки и включения порта можно проверить, запустив программу Hyper Terminal или аналогичную (ПО Config Tool необходимо закрыть для «освобождения» занятого COM-порта).

Настройте параметры COM-порта в Hyper Terminal аналогично настройкам порта трекера:

| Сво                    | Свойства: СОМ1      |        |  |  |  |  |  |
|------------------------|---------------------|--------|--|--|--|--|--|
| Па                     | араметры порта      |        |  |  |  |  |  |
|                        | -                   |        |  |  |  |  |  |
|                        | Скорость (бит/с):   | 115200 |  |  |  |  |  |
|                        | Биты данных:        | 8      |  |  |  |  |  |
|                        | Четность:           | Нет    |  |  |  |  |  |
|                        | Стоповые биты:      | 1      |  |  |  |  |  |
|                        | Управление потоком: | Нет    |  |  |  |  |  |
| Восстановить умолчания |                     |        |  |  |  |  |  |
| ОК Отмена Применить    |                     |        |  |  |  |  |  |

Теперь, если нажать **Call**, в окне программы Hyper Terminal должны отображаться строки работы трекера. Если нажимать клавиши на клавиатуре, коды символов будут отправляться на трекер и далее на сервер. Соответственно, на сервере можно проконтролировать поступление данных с порта трекера.

# 4.9 Параметры порта для работы с поддерживаемыми устройствами

На данный момент проверена работа по ретрансляции данных от следующих устройств. Список постоянно обновляется и пополняется.

- **1.** Адаптер САN-шины для трекера TR-600 / TR600 GLONASS. Производитель ООО «ТЭК Электроникс». Версия 5.3.90 или выше.
  - S0=9600
  - \$1=8
  - S2=0
  - S3=1
  - \$4=1
  - S5=02 (TCP)
  - S6=000000000
- **2.** Датчик уровня топлива DUT-E-232. Производитель СП «Технотон». Версия ПО 2.0 или выше.
  - S0=9600 (скорость обмена должна соответствовать настройкам датчика)
  - S1=8
  - S2=0
  - S3=1
  - \$4=1
  - S5=02 (TCP)
  - S6=000000000
- 3. Датчики уровня топлива LLS-20160 и LLS-20310. Прозводитель ООО «Omnicomm». Версия ПО 1.0.0.7
  - S0=115200 (скорость обмена должна соответствовать настройкам датчика)
  - S1=8
  - S2=0
  - S3=1
  - \$4=1
  - S5=02 (TCP)
  - \$6=000000000

При настройке самого датчика ДУТ, можно изменить скорость его порта. Соответствующую скорость необходимо выставить и в параметре **SO**.

Дополнительно, на сайте <u>http://www.globalsat.ru</u> Вы можете скачать полные руководства по настройки дополнительного оборудования.

## 5 Web-сервис мониторинга GPShome.ru

Чтобы пользоваться сервисом GPS-мониторинга GPShome.ru, необходима учетная запись. К этой учетной записи «привязывается» GPS-трекер. Трекер можно зарегистрировать только в одной учетной записи.

#### 5.1 Регистрация в сервисе GPShome.ru

Откройте в браузере адрес www.gpshome.ru. Кликните ссылку «Регистрация».

Для работы с веб-сервисом рекомендуем использовать браузеры «Google Chrome» или. «Mozilla Firefox»

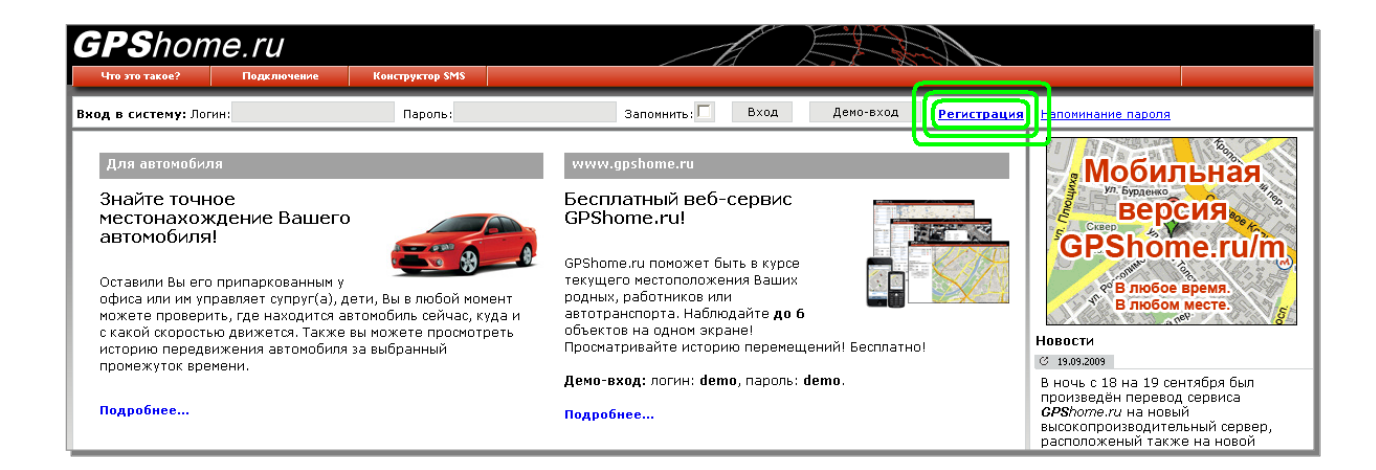

Заполните, форму регистрации, выбрав логин и пароль. Укажите существующий адрес электронной почты – он потребуется при решении возникающих вопросов. Введите сумму чисел – это защита от спама и автоматической регистрации.

При нажатии на кнопку «Отправить данные» появится либо сообщение об успешной регистрации, либо о возникшей ошибке. Если выбранный вами логин уже занят, необходимо будет придумать другой.

#### 5.2 Регистрация GPS-трекера

Для получения данных от трекера необходимо создать для него «объект». Именно для объекта сохраняется история перемещения, производится оплата и т.п. После создания объекта, нужно выбрать для него тип трекера и его идентификатор в системе, в данном случае – IMEI. Для этого перейдите на страницу «Объекты» и кликните «📌 Добавить объект...».

| Добавить объект:       |           |  |  |  |  |
|------------------------|-----------|--|--|--|--|
| Наименование объекта:* | Трекер 1  |  |  |  |  |
| Произвольное описание: |           |  |  |  |  |
| Отмена                 | Сохранить |  |  |  |  |

Укажите произвольное наименование объекта (до 15 символов). Кликните «Сохранить». Созданный вами объект появится в списке.

Теперь нужно присвоить ему трекер. Кликните по иконке карандаша 🥓 для редактирования свойств объекта.

| Параметры объекта:     |             |                 |  |  |  |  |  |
|------------------------|-------------|-----------------|--|--|--|--|--|
| Основные Отчёты        |             |                 |  |  |  |  |  |
| Наименование объекта:* |             | Трекер 1        |  |  |  |  |  |
| Произвольное описание: | <i></i>     |                 |  |  |  |  |  |
| Иконка объекта:        | Изменить    |                 |  |  |  |  |  |
| Модель трекера:*       | GlobalSat 1 | rR-600 💌        |  |  |  |  |  |
| IMEI трекера:*         |             | 357938020331396 |  |  |  |  |  |
| Отмена                 |             | Сохранить       |  |  |  |  |  |

Выберите модель трекера «GlobalSat TR-600» и укажите IMEI трекера (15 цифр, указаны на наклейке на корпусе трекера или на его упаковке). Здесь же вы можете изменить наименование и описание объекта, выбрать иконку. По окончании заполнения формы кликните кнопку «Сохранить». Если всё заполнено правильно, IMEI трекера будет отображён в списке объектов.

Вы в любой момент можете удалить трекер с объекта и/или перенести его на другой объект. При этом история перемещения не удаляется.

Обратите внимание, что трекер может быть зарегистрирован только под одним логином и на одном объекте. Если вы хотите перенести трекер на другой логин, нужно будет удалить его из предыдущего места регистрации.

#### 5.3 Включение GPS-трекера

Пришло время проверить результат всех подготовительных действий.

Подключите трекер к бортовому питанию (SIM-карта и обе антенны должна быть вставлены).

Расположите GPS-антенну таким образом, чтоб обеспечивалось максимально открытое небо / пространство.

Зайдите на сервис GPShome.ru под своим логином и паролем на страницу «Карта».

Пока трекер не зарегистрируется в сотовой сети и не начнет передачу данных на сервер по GPRS, иконка статуса вашего объекта будет иметь вид .

Если настройки GPRS в трекере выполнены верно (индикатор GSM мигает 1 раз в 3 секунды), используется проверенная SIM-карта и трекер правильно зарегистрирован в сервисе, через некоторое время иконка объекта станет синей **9** (данные поступают, позиция не определена). В принципе, этого достаточно, чтобы убедиться в правильности выполненных настроек.

Когда позиция по GPS будет определена (а на это может потребоваться несколько минут, в зависимости от условий), статус объекта будет обозначен иконкой 🥝 (данные поступают, позиция определена), а на карте будет показана текущая позиция объекта (трекера).

# 6 Техническая поддержка

Если у Вас возникли вопросы по подключению комплекта громкой связи к трекерам GlobalSat TR-600 и TR-600 GLONASS, обратитесь в нашу Службу Технической Поддержки, и мы поможем Вам.

Email Технической Поддержки: support@globalsat.ru

Skype Технической Поддержки: globalsat\_support

Телефон Технической Поддержки: +7 (495) 755-9204

Служба Технической Поддержки работает для вас по рабочим дням с 10.00 до 18.00 (время московское). Все обращения на Email в другое время обрабатываются в начале следующего рабочего дня.